## ขั้นตอนการแก้ไขปัญหาโปรแกรม

เอกสารเลขที่: SETUP-0021

โปรแกรม: GENiUS Payroll for Windows (MySQL)

เวอร์ชัน : Version 10.6 ขึ้นไป

ปัญหา: ขั้นตอนการติดตั้ง GENiUS Payroll for Windows (MySQL) ประเภทปัญหา: 1 ในเครื่องเดียวกันหลายเวอร์ชัน

รายละเอียด : วิธีการลงโปรแกรมในเครื่องเดียวกันคนละเวอร์ชั่น

ติดตั้ง โปรแกรม MySQL และ GENiUS HRM เวอร์ชั่น 10.8 ตามปกติ

ตัวอย่าง : ติดตั้ง MySQL ที่ c:\mysql และติดตั้ง โปรแกรม ที่ c:\genius

- 🔲 ต้องการลงโปรแกรมเวอร์ชันใหม่ 10.8.4 โดยเก็บเวอร์ชันเดิม 10.8 ไว้สลับใช้งานได้ทำดังนี้
  - 1. Copy Folder c:\genius และ Paste จากนั้น Rename ชื่อ เป็น genius10.8

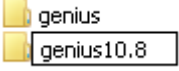

- 2. ทำการ Remove genius 10.8 ออก ที่ Control Panel/Add and Remove Program
- จากนั้นติดตั้งเฉพาะ genius เวอร์ชั่นใหม่ (10.8.4) โดยลงที่ Path เดิม c:\genius ห้าม เปลี่ยน path และทำการแปลงข้อมูลเวอร์ชั่นตามขั้นตอน

🛛 การใช้งาน

- 1. จะเกิด Folder ดังนี้
  - c:\genius ปัจจุบัน = 10.8.4 (พร้อมใช้งาน)
  - c:\genius10.8 = 10.8 (ที่สำรองไว้)
- 2. การใช้งาน โปรแกรมจะอ่านที่ Folder c:\genius เสมอ ดังนั้นหากต้องการใช้งาน

เวอร์ชันใหนให้ rename ชื่อ เช่น

- ต้องการใช้งาน 10.8
  - 1. ให้ rename c:\genius เป็น genius10.8.4
  - ให้ rename c:\genius10.8 เป็น genius และเข้าใช้งานโปรแกรม 10.8
- ต้องการใช้งาน 10.8.4
  - 1. ให้ rename c:\genius เป็น genius10.8
  - ให้ rename c:\genius10.8.4 เป็น genius และเข้าใช้งานโปรแกรม 10.8.4

## หมายเหตุ : ใช้เฉพาะผู้ให้บริการ (ตัวแทนจำหน่าย) ที่ให้บริการดูแลข้อมูลลูกค้าหลายเวอร์ชั่น

| <b>ประเภทบัญหา</b> :<br>1. ดิดตั้ง/ถอนสิทธิ์<br>7. การประมวลผล | 2. การเข้าระบบ<br>8. การสำรองข้อมูล | 3. การกำหนดค่าเริ่มด้น<br>9. การโอนย้ายข้อมูล | 4. การบันทึกข้อมูล<br>10. การโอนปิคบัญชี | 5. การพิมพ์รายงาน<br>11. ข้อมูลเสียหาย | 6. การผ่านรายการ<br>99. อื่น ๆ |
|----------------------------------------------------------------|-------------------------------------|-----------------------------------------------|------------------------------------------|----------------------------------------|--------------------------------|
| Customer Relationship Management                               |                                     | หน้าที่ 1 / 1 SETUP                           |                                          |                                        |                                |

เดียวกันหลายเวอร์ชัน.doc